# **RAS User Application Workflow**

1. User login with the credentials. User needs to generate OTP by entering registered Email id or Password.

|               |                                     | RAS is a continuous feedback system for e-services              |
|---------------|-------------------------------------|-----------------------------------------------------------------|
| Login for fee | dback                               | delivered through various NeGP platforms and e-Gov applications |
| Email id      | Pleaser enter your Email id         |                                                                 |
| Mobile No     | or<br>Pleaser enter your Mobile no. |                                                                 |
|               | GENERATE OTP                        | D D D D D D D D D D D D D D D D D D D                           |

### 📲 💪 🚞 🐧 🧭 🧑 🚺 📖 🔤 🔛 🕄 関 🚱 🤣 🎻 🥼 😂 🛋 🔺 🖻 🖬 🕼 🖓 6 NTL 25-02-2016

## After Generating OTP

| ← → C 🗋 10.22.113.164/ras/RAS%20Workspace/userlogin |                                                               | 🕈 😓 🔳                                                                                                    |
|-----------------------------------------------------|---------------------------------------------------------------|----------------------------------------------------------------------------------------------------|
| Rapid Assessment System                             | 10.22.113.164 says:<br>OTP number send on your mobile number. | x Language / TIT. EnglishHindi<br>Development Allowers and the second and the second and the secon |
|                                                     | Prevent this page from creating additional dialogues.         |                                                                                                    |
|                                                     |                                                               | ox us feedback system for e-services                                                                                                    |
| Login for feedback                                  | applicat                                                      | ions                                                                                                    |
| Mobile No 9891160219                                |                                                               |                                                                                                    |
| OTP Number Pleaser enter your Passw                 | ord Resend OTP?                                               | AAA                                                                                                    |
|                                                     |                                                               |                                                                                                    |

| Ŧ | Search the web and Windows | (_) | е |  |  | 4 | X | 9 |  | W |  |  | ^  및 ⑴ 局 <sup>ENG</sup> INTL | 09:02<br>29-02-201 |
|---|----------------------------|-----|---|--|--|---|---|---|--|---|--|--|------------------------------|--------------------|
|---|----------------------------|-----|---|--|--|---|---|---|--|---|--|--|------------------------------|--------------------|

#### **Re Send OTP**

User can re Send the OTP if the registered no is wrong or there is delay in OTP

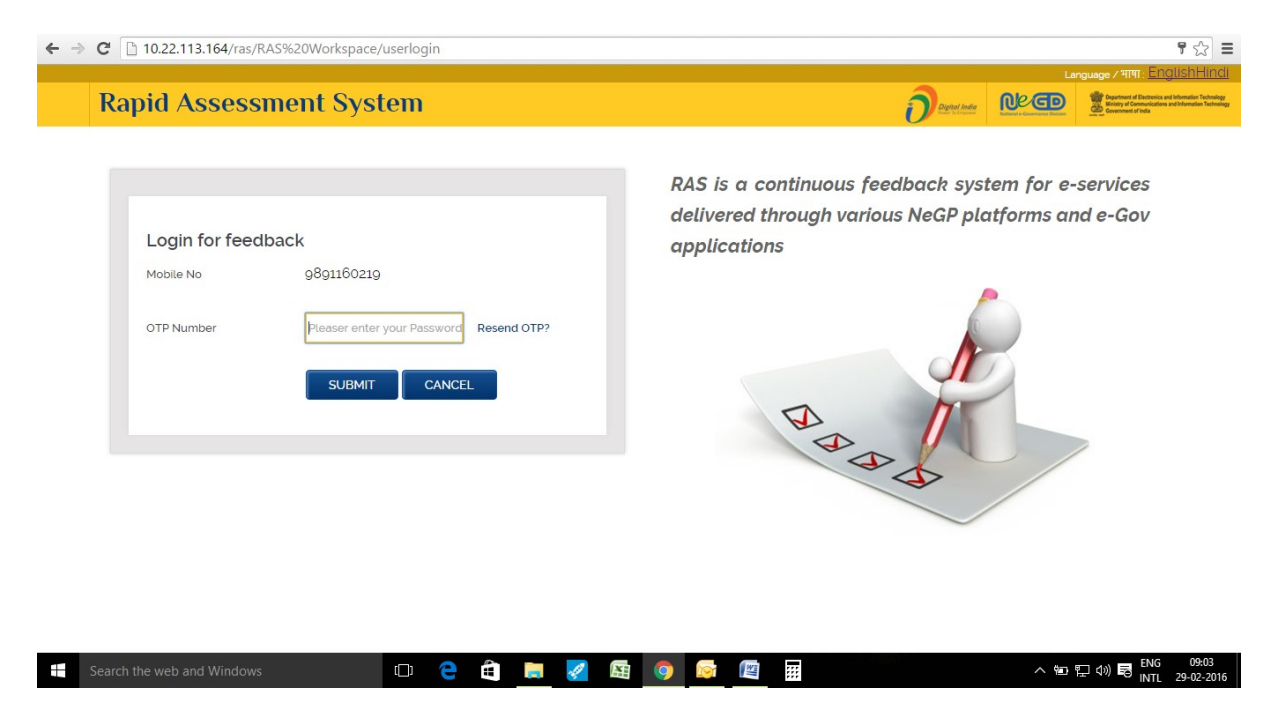

After Entering Valid OTP user will redirect to home Page.

| 🕒 @gov.in 🛛 🗙 🕞 Rapid Assesment System: 🗙 📃         |                                                                                        | Anuj _ 🗖 🗙                                                                                                    |
|-----------------------------------------------------|----------------------------------------------------------------------------------------|----------------------------------------------------------------------------------------------------|
| ← → C 🗋 10.22.113.164/ras/RAS%20Workspace/myservice | es                                                                                     | ☆ 🍓 🗉 🗉                                                                                                    |
|                                                     | L                                                                                      | anguage / भाषा: <u>EnglishHindi</u>                                                                                                    |
| Rapid Assessment System                             |                                                                                        | Department of Electronics and Information Technology<br>Ministry of Communications and Information Technology<br>Communications and Information Technology<br>Communications and Information Technology |
| Q         Services         Image: AVAILED SERVICES  |                                                                                        | Welcome 'Anuj Kumar'                                                                                                    |
| # FAQ                                               |                                                                                        |                                                                                                    |
| Logout                                              | Please select a service for which you want to give your feedback.<br>Select Department |                                                                                                    |
| 🛋 健 🚔 🖨 🔕 💽 🚺 🕼                                     | ä 📰 🔠 😫 🥹 🧭 🔹 r #                                                                      | Î 記 47 ENG 10:47 INTL 26-02-2016                                                                                                    |

#### 2 Services

User will see the assigned services on the home page of the user

| P @gov.in  | × 🕞 Rapid Assesment System:   ×       |                                                                                                    | Anuj 🗕 🗖 🗙                                                                                                    |
|------------|---------------------------------------|----------------------------------------------------------------------------------------------------|----------------------------------------------------------------------------------------------------|
| ← → C      | 10.22.113.164/ras/RAS%20Workspace/mys | rvices                                                                                                   | ☆ 🕹 🗉 =                                                                                                    |
|            |                                       |                                                                                                    | Language / मामा: EnglishHindi                                                                                                    |
| Rapid      | Assessment System                     |                                                                                                    | Destant Ander States and Anderson and Anderson and Anders |
| Q Services | AVAILED SERVICES                      |                                                                                                    | Welcome 'Anuj Kumar'                                                                                                    |
| # FAQ      |                                       |                                                                                                    |                                                                                                    |
| 🕒 Logout   |                                       |                                                                                                    |                                                                                                    |
|            |                                       |                                                                                                    |                                                                                                    |
|            |                                       | Please select a service for which you war<br>Select Department<br>DEPARTMENT 1<br>Service 1<br>Service 2 | nt to give your feedback.                                                                                                    |
|            |                                       |                                                                                                    | ENIC 10.10                                                                                                    |
|            |                                       | 🚝 🔚 🖽 🗒 🚱 🛷                                                                                              | ▲ 🖿 🖶 🗊 🖓 KSG 10:48                                                                                                    |

## 3. Feedback

User will redirect to feedback page after clicking on the particular service . This page will opens the feedback questions related with the assigned services. These questions are questions added in the feedback set.

| < Ass 🞯 Rapi × Register        | Griev 🛐 Indian pa 🛞 Get in to Passport Offi P              | assport Seva Passport Seva Passp     | ort Seva 🚺 FrequentI 🖕 Passpor | t 🗹 Gmail - F > + 👻 – 🗇 💌                                         |
|--------------------------------|------------------------------------------------------------|--------------------------------------|--------------------------------|-------------------------------------------------------------------|
| C 3 10.22.113.164/ras/RAS Work | space/users/feedback/code:83cdcec08fbf90370fcf53bdd56604ff | C <sup>e</sup> Q, Search             | ☆自                             | ♥ ∔ ♠ ♥ ♂ 🖲 🔍 👳 Ξ                                                 |
|                                |                                                            |                                      |                                | Language / भाषा: <u>EnglishHindi</u>                              |
| Rapid Assessm                  | ent System                                                 |                                      | Digita                         | Undia<br>Extensi - Gevenance Dation<br>Extensi - Gevenance Dation |
| Services                       | • FEEDBACK                                                 |                                      |                                | Welcome 'Anuj Kumar'                                              |
| Q Feedback                     | Passport Renewal                                           |                                      |                                |                                                                   |
| # FAQ                          |                                                            |                                      | S 99998                        | 87766                                                             |
| Description Logout             | Kindly Provide your valuable Feedback to us.               |                                      |                                |                                                                   |
|                                | Ques 1 How is your experience at Passport Seva             | Kendra?                              |                                |                                                                   |
|                                | Poor      Average      Excellent                           |                                      |                                |                                                                   |
|                                | Ques 2 Based on your awareness of our online s             | ervice how it is different than othe | r govt departments?            |                                                                   |
|                                | ⊖ Better                                                   |                                      |                                |                                                                   |
|                                | Ques 3 Is there any changes required in renewa             | l process?                           |                                |                                                                   |
|                                | No                                                         |                                      |                                |                                                                   |
|                                | Ques 4 How much do you agree or disagree with              | h the following statements about t   | he online service?             |                                                                   |
|                                | Statements                                                 | Satisfied                            | Neutral                        | Unsatisfied                                                       |
|                                | I am pretty satisfied with the service                     | 0                                    | 0                              | 0                                                                 |
| # 6 🚞 8                        | S C C C C C C C C C C C C C C C C C C C                    | s 🗉 📦 🧭                              | S a                            | ▲ 🍽 🖬 👘 😭 🕪 ENG 16:58                                             |

| < Ass    | 🔋 Rapi      | × Register (    | Griev       | 🚺 Indian pa        | Get in to          | Passport Offi     | Passport Seva.   | Passport Seva            | Passport Seva  | . 🛛 😹 Frequenti | 🔶 F | assport | [] | M Gm | nail - F |   | +       | •        | - 0  | ×              |
|----------|-------------|-----------------|-------------|--------------------|--------------------|-------------------|------------------|--------------------------|----------------|-----------------|-----|---------|----|------|----------|---|---------|----------|------|----------------|
| <b>(</b> | 10.22.113.1 | 64/ras/RAS Work | space/users | /feedback/co       | de:83cdcec08fbf903 | 70fcf53bdd56604ff |                  | C C                      | Search         |                 | ☆   | Ê       |    | +    | â        | ø | <b></b> | <b>S</b> |      | ≡              |
|          |             |                 |             | I felt I<br>online | Felt confused w    | hile availing sen | rice             | 0                        |                | 0               |     |         |    |      | (        | 0 |         |          |      | ^              |
|          |             |                 | Ques        | 5 How y            | ou Rate the beh    | navior of the se  | rvice provider   | at the counter?          |                |                 |     |         |    |      |          |   |         |          |      |                |
|          |             |                 |             |                    | Good               | $\bigcirc$        | Average          |                          | oor            |                 |     |         |    |      |          |   |         |          |      |                |
|          |             |                 | Ques        | 6 How y            | ou rate the onli   | ne portal exper   | ience for Pass   | port Renewal in t        | he scale given | in question?    |     |         |    |      |          |   |         |          |      |                |
|          |             |                 |             |                    | Dates              | (1)               |                  | Selected Value :         | L.             |                 |     |         |    |      |          |   |         |          |      |                |
|          |             |                 |             |                    | POOR               | u E               |                  | Ð                        | cellent (10)   |                 |     |         |    |      |          |   |         |          |      |                |
|          |             |                 | Ques        | 7 Please           | rate your overa    | all experience (  | of passport ren  | ewaL                     |                |                 |     |         |    |      |          |   |         |          |      |                |
|          |             |                 |             | \$<br>\$<br>\$     | វជ៌ជ៌ជំ            |                   |                  |                          |                |                 |     |         |    |      |          |   |         |          |      |                |
|          |             |                 |             |                    |                    |                   |                  | ଟ ସ                      | ıbmit Feedback |                 |     |         |    |      |          |   |         |          |      |                |
|          |             |                 | 212Mir      | histry Of Ho       | ome AffairsDe      | thi               |                  |                          |                |                 |     |         |    |      |          |   |         |          |      |                |
|          |             |                 |             |                    |                    |                   | © 2015, Govt. of | f India. All rights resi | erved®.        |                 |     |         |    |      |          |   |         |          |      | ~              |
|          | 2           | 1               | <b>S</b>    |                    |                    |                   |                  |                          | 🧭 💽            |                 |     |         |    |      |          | 1 | 1 🔛     |          | 5 16 | 5:59<br>2:2016 |

User can give their feedback and clicks on submit button.

| 🔐 Rap                                            | pid Assesm | nent × | 🏔 10. | 22.113.164 / r    | m ×       | 🌺 10.22.1 | 13.164 / m | . × 🛛 🧥 | 10.22.113. | 164 / m        | × 🛛 🧥 10       | .22.113.164 / | m × | A 10.22.1 | 113.164 / m | . × | 🤼 10.22       | .113.1 | 64 / m | ×   +         |                                                                    | - 0                                            | ×                          |
|--------------------------------------------------|------------|--------|-------|-------------------|-----------|-----------|------------|---------|------------|----------------|----------------|---------------|-----|-----------|-------------|-----|---------------|--------|--------|---------------|--------------------------------------------------------------------|------------------------------------------------|----------------------------|
| C I 10.22.113.164/ras/RAS Workspace/users/thanks |            |        |       |                   |           |           |            |         |            |                | G              | Q. Search     | 'n  |           | 1           | ☆│自 |               | ÷      | â      | 9 🖬           | 6                                                                  |                                                | ≡                          |
|                                                  |            |        |       |                   |           |           |            |         |            |                |                |               |     |           |             |     |               |        |        | Languag       | ge / भाषा : [                                                      | nglish                                         | <u>Hindi</u>               |
| Rapid Assessment System                          |            |        |       |                   |           |           |            |         |            |                |                |               |     |           |             | 0   | ligital India | R      | eg     | D 2           | Department of Electr<br>Ministry of Communi<br>Government of India | nics and Information<br>cations and Informatio | Technology<br>n Technology |
| Q Servi                                          | ices       |        |       | •                 |           |           |            |         |            |                |                |               |     |           |             |     |               |        |        |               | Welcom                                                             | e 'Anuj Ki                                     | umar'                      |
| 😭 FAQ                                            |            |        |       | Thanks fo         | or your v | aluable   | feedbac    | k.      |            |                |                |               |     |           |             |     |               |        |        |               |                                                                    |                                                |                            |
| 🗈 Logo                                           | ut         |        |       | Click <u>here</u> |           | re reeau  | ACK.       |         |            |                |                |               |     |           |             |     |               |        |        |               |                                                                    |                                                |                            |
|                                                  |            |        |       |                   |           |           |            |         |            |                |                |               |     |           |             |     |               |        |        |               |                                                                    |                                                |                            |
|                                                  |            |        |       |                   |           |           |            |         |            |                |                |               |     |           |             |     |               |        |        |               |                                                                    |                                                |                            |
|                                                  |            |        |       |                   |           |           |            |         |            |                |                |               |     |           |             |     |               |        |        |               |                                                                    |                                                |                            |
|                                                  |            |        |       |                   |           |           |            |         |            |                |                |               |     |           |             |     |               |        |        |               |                                                                    |                                                |                            |
|                                                  |            |        |       |                   |           |           |            |         |            |                |                |               |     |           |             |     |               |        |        |               |                                                                    |                                                |                            |
|                                                  |            |        |       |                   |           |           |            |         |            |                |                |               |     |           |             |     |               |        |        |               |                                                                    |                                                |                            |
|                                                  |            |        |       |                   |           |           |            |         |            |                |                |               |     |           |             |     |               |        |        |               |                                                                    |                                                |                            |
|                                                  |            |        |       |                   |           |           |            |         |            |                |                |               |     |           |             |     |               |        |        |               |                                                                    |                                                |                            |
|                                                  |            |        |       |                   |           |           |            |         |            |                |                |               |     |           |             |     |               |        |        |               |                                                                    |                                                |                            |
|                                                  |            |        |       |                   |           |           |            |         |            |                |                |               |     |           |             |     |               |        |        |               |                                                                    |                                                |                            |
|                                                  |            |        |       |                   |           |           |            |         |            |                |                |               |     |           |             |     |               |        |        |               |                                                                    |                                                |                            |
|                                                  |            |        |       |                   |           |           |            |         |            |                |                |               |     |           |             |     |               |        |        |               |                                                                    |                                                |                            |
|                                                  |            |        |       |                   |           |           |            |         | © 201      | 5. Govt. of Ir | ndia. Att righ | ts reserved@  | D.  |           |             |     |               |        |        |               |                                                                    |                                                |                            |
|                                                  | 6          |        | Ê     | <b>§</b>          | <b>9</b>  |           |            |         |            |                | 8              | 6             | ø   |           |             |     |               | -      |        | <b>i</b> 10 % | I 🔥 EN                                                             | G 16:<br>1 25-02-                              | 29<br>-2016                |

User can see more services on clicking Here or Services tab from left navigation and give more Feedbacks.

| 🕒 @gov.in                      | )         | K 🔐 Rapid Assesr | ment System: X |           |             |                 |                   |          |             |               |         | Anuj 💷 🗖 🗙                                                                                                    |
|--------------------------------|-----------|------------------|----------------|-----------|-------------|-----------------|-------------------|----------|-------------|---------------|---------|----------------------------------------------------------------------------------------------------|
| $\leftarrow \ \Rightarrow \ C$ | 10.22.113 | .164/ras/RAS%2   | 20Workspace/my | vservices |             |                 |                   |          |             |               |         | ☆ 🍓 🗉 🗉                                                                                                    |
|                                |           |                  |                |           |             |                 |                   |          |             |               | L       | anguage / भाषा : <u>EnglishHindi</u>                                                                                                 |
| Rapid                          | Assess    | ment Sy          | /stem          |           |             |                 |                   |          |             | Digital India | Ne De   | Department of Electronics and Information Technology<br>Kinistry of Communications and Information Technology<br>Covernment of India |
| <b>Q</b> Services              |           | AVA              | AILED SERVICES | ;         |             |                 |                   |          |             |               |         | Welcome 'Anuj Kumar'                                                                                                    |
| 🕷 FAQ                          |           |                  |                |           |             |                 |                   |          |             |               |         |                                                                                                    |
| Description Logout             |           |                  |                |           |             |                 |                   |          |             |               |         |                                                                                                    |
|                                |           |                  |                | _         |             |                 |                   |          |             |               | _       |                                                                                                    |
|                                |           |                  |                | Pleas     | se select ( | a service       | for which         | you want | to give you | ır feedback.  |         |                                                                                                    |
|                                |           |                  |                |           |             |                 |                   |          |             |               |         |                                                                                                    |
|                                |           |                  |                | Select    | Department  |                 |                   |          |             |               |         |                                                                                                    |
|                                |           |                  |                |           |             |                 |                   |          |             |               |         |                                                                                                    |
|                                |           |                  |                |           |             |                 |                   |          |             |               |         |                                                                                                    |
|                                |           |                  |                |           |             |                 |                   |          |             |               |         |                                                                                                    |
|                                |           |                  |                |           |             |                 |                   |          |             |               |         |                                                                                                    |
|                                |           |                  |                |           |             |                 |                   |          |             |               |         |                                                                                                    |
|                                |           |                  |                |           |             |                 |                   |          |             |               |         |                                                                                                    |
|                                |           |                  |                |           |             |                 |                   |          |             |               |         |                                                                                                    |
|                                |           |                  |                |           | © 2015.     | Govt. of India. | All rights reserv | ved®.    |             |               |         |                                                                                                    |
|                                |           | <b>a</b> 🔊       | 0 1            |           |             |                 | <u>s</u> 🙆        | ) 🧭      |             |               | - 1* 11 | ENG 10:47                                                                                                    |

4. FAQ

User can see the FAQ's for any issues.

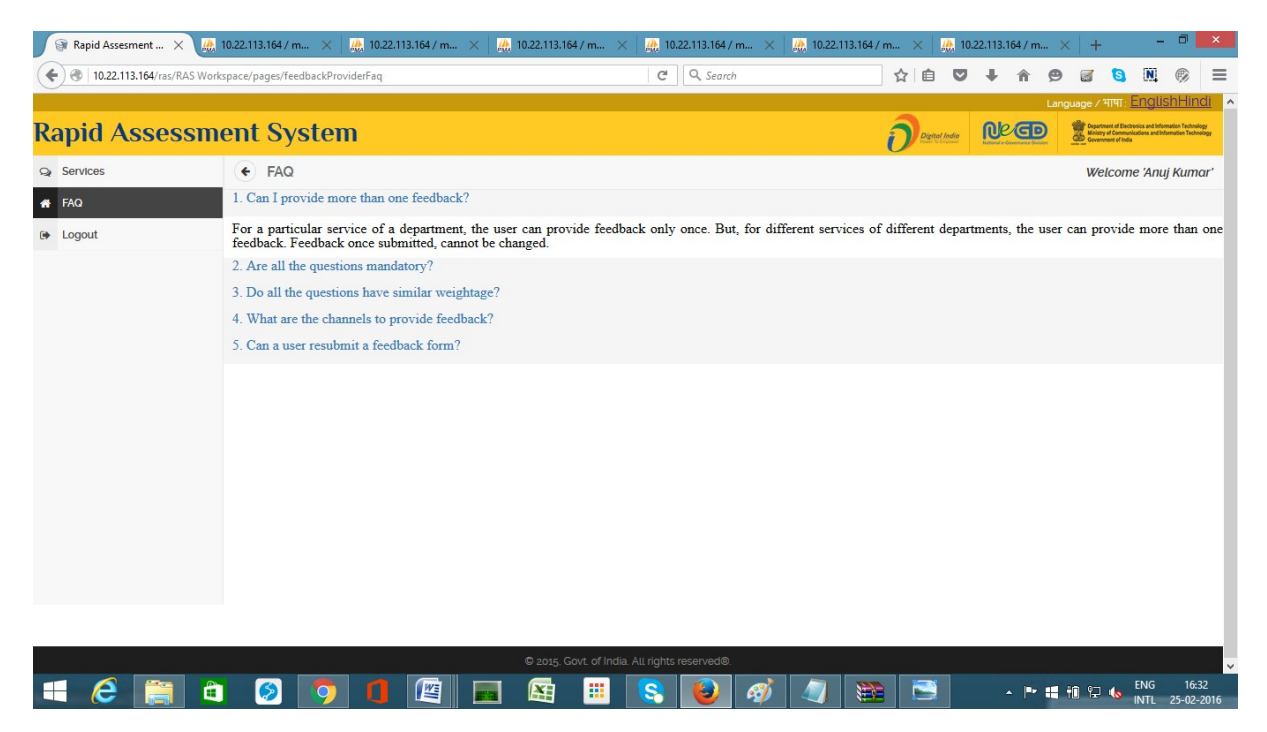

## RAS User Mobile Application Workflow

1 User receive the Question and Answers option from the TD-GOVRAS name on the registered mobile number as per the configured feedback SMS.

How would you like to rate our Passport Renewal Service? Type "RAS DIT 7\_0" for Poor OR Type "RAS DIT 7\_10" for Excellent OR Type "RAS DIT 7\_5" for Average and send it to <u>9223166166</u>.

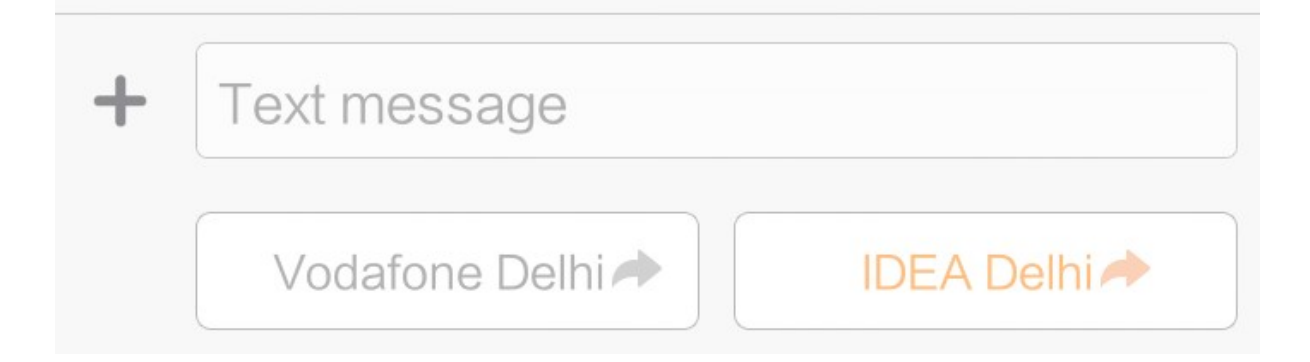

2. User will receive the confirmation message after successfully receiving of message.

.....Document End Here.....